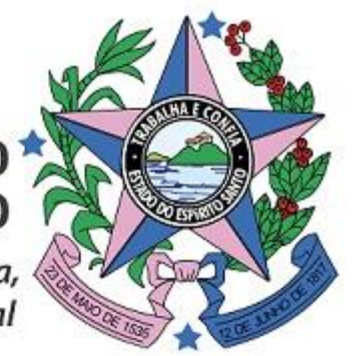

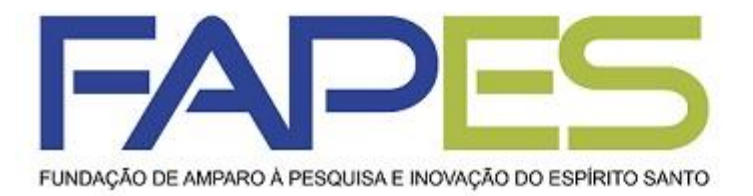

# GOVERNO DO ESTADO

Secretaria de Ciência, Tecnologia, Inovação e Educação Profissional

# **TUTORIAL SigFAPES**

# REQUISIÇÃO, SUBSTITUIÇÃO E CANCELAMENTO DE BOLSISTA

Janeiro/2019

# **ORIENTAÇÕES INICIAIS**

1. Somente o Coordenador do projeto poderá realizar as requisições, substituições e cancelamento das bolsas;

2. Antes de iniciar a requisição e substituição de bolsista, certifique se o candidato à bolsa e o seu Orientador/Supervisor possuem cadastro no SigFAPES e inseriram toda a documentação necessária para a implementação da bolsa (ver Edital e/ou instruções específicas encaminhada pela FAPES);

3. Documentos que não tiverem campos específicos deverão ser anexados no item 8.1 Documentos da Área do Projeto Contratado no SigFAPES do Coordenador do projeto;

4. Todos os documentos inseridos deverão estar em PDF e com no máximo 10MB;

5. Documentos que necessitam de assinatura deverão ser impressos, assinados, digitalizados e inseridos no sistema. Assinatura digital ainda não são aceitas pela FAPES;

6. Em casos de substituição ou cancelamento de bolsa, fazer a requisição **APENAS UMA** das opções por bolsista a ser desligado, pois o SigFAPES não permite que as duas solicitações sejam aprovadas.

7. A FAPES não se responsabilizará por solicitações não recebidas em decorrência de eventuais problemas técnicos e/ou congestionamentos das linhas de comunicação.

### PRAZOS

Atente-se aos prazos e cronogramas estipulados em Edital e/ou instruções encaminhadas pela FAPES para solicitar requisições, substituições e cancelamento das bolsas. No mais, deverá ser respeitado os seguintes prazos:

### REQUISIÇÕES

Até o dia 15º dia (corrido) do mês anterior ao de início da bolsa;

### **SUBSTITUIÇÕES**

Até o dia 15º dia (corrido) do mês anterior ao de início da bolsa do candidato substituto;

### CANCELAMENTO

Até o dia 15º dia (corrido) do mês em que se pretende desligar o bolsista.

# **PRAZOS – EXEMPLO PRÁTICO**

### REQUISIÇÃO

- Até o dia 15º dia (corrido) do mês anterior ao de início da bolsa.
- Ex. solicitação realizada até 15/07 para que a bolsa inicie a vigência em 01/08.

#### **CANCELAMENTO:**

- Até o 15º dia (corrido) do mês em que se pretende desligar o bolsista.
- Solicitar o cancelamento em casos em que se pretende cancelar a bolsa de imediato e não possui candidato substituto a indicar.
- É importante o coordenador informar a efetiva data em que o bolsista será cancelado, pois caso não seja informado, tomaremos como base a data da solicitação.
- Ex<sub>1</sub>: solicitação realizada até 15/07, informando na justificativa que o bolsista será desligado apenas em 31/07. O bolsista a ser cancelado fará jus ao mês de julho.
- Ex<sub>2</sub>: solicitação realizada até 15/07, sem informação da data do desligamento ou com data de desligamento ≤ 15/07. O bolsista a ser cancelado NÃO fará jus ao mês de julho.

### SUBSTITUIÇÃO:

- Até o 15º dia (corrido) do mês anterior ao de início das atividades do bolsista substituto, levando em consideração que o bolsista substituído será desligado no mês corrente.
- Solicitar a substituição nos casos em que existe bolsista substituto a indicar.
- É importante o coordenador informar a efetiva data em que o bolsista será substituído, pois caso não seja informado, tomaremos como base a data da solicitação.
- Ex<sub>1</sub>: solicitação realizada até 15/07, informando na justificativa que o bolsista será substituído apenas em 31/07. O bolsista a ser substituído fará jus ao mês de julho e a vigência da bolsa do substituto iniciará em 01/08.
- Ex<sub>2</sub>: solicitação realizada até 15/07, sem informação da data da substituição ou com data ≤ 15/07. O bolsista a ser substituído NÃO fará jus ao mês de julho e a vigência da bolsa do substituto iniciará em 01/08.

# **REQUISIÇÃO DE BOLSA**

#### **DO COORDENADOR**

- 1. Fazer *login* no SigFAPES;
- 2. Na página inicial, localizar o item "Minhas Propostas/Inscrições em Andamento/Concluídas";
- 3. Clicar no título do projeto referente à indicação da bolsa;
- 4. Clicar no ícone "Informações";
- 5. A "Área do Projeto Contratado" irá abrir em nova janela/aba;

### ATENÇÃO!

Na "Área do Projeto Contratado", utilize o menu lateral "Bolsas" para gerenciar e acompanhar as bolsas aprovadas no projeto contratado.

#### Minhas Propostas/Inscrições em Andamento/Concluídas

#### 30.11.2015 • TESTE FAPES

| Titulo • TESTE FAPES                    |             |
|-----------------------------------------|-------------|
| Edital • TESTE FAPES                    |             |
| Coordenador · Felipe Saade Oliveira     |             |
| Modalidade • Bolsa - Mestrado/Doutorado |             |
| Enviado em • 30.11.2015                 |             |
| Situação • Projeto Em Andamento         | Informações |
|                                         |             |

>>

| ou do i rojoco oonci ut                                                      | .0.00                      | Bern vindo(a) | Sua sessão irá bioquear e          |
|------------------------------------------------------------------------------|----------------------------|---------------|------------------------------------|
|                                                                              |                            |               | 1. informações Técnicas            |
| nformações Projeto                                                           |                            |               | 1.1 Resumo do Projeto              |
|                                                                              |                            |               | 1.2 Relatórios/Prest. de Contas    |
| Nº Processo:                                                                 |                            |               | 1.3 Solicitações e Alterações      |
| Projeto:                                                                     | TESTE FAPES                |               |                                    |
| Edital:                                                                      | TESTE FAPES                |               | 2. Informações Juridicas           |
| Coordenador:                                                                 |                            |               | 2.2 Termos Aditions                |
|                                                                              |                            |               |                                    |
|                                                                              |                            |               | 3. Informações Financeiras         |
|                                                                              |                            |               | 3.1 Cronograma de Desembolso       |
| nformações Júridicas                                                         |                            |               | 3.2 Notas de Empenho               |
| mormayues ouridicas                                                          |                            |               | 3.3 Valores Líquidados             |
| Nº TESTE:                                                                    |                            |               | 3.4 Valores Pagos                  |
| Nº SIAFEM:                                                                   |                            |               | 3.5 Valores Recolhidos             |
|                                                                              |                            |               | 3.6 Informações Bancárias          |
| BBPesquisa 🕐 :                                                               | Nao                        |               | 4 Polsar                           |
| Publicação D.O.:                                                             | 01.01.2003                 |               | 4.1 Regulaição                     |
| Vigência iniciai:                                                            | De 30.11.2015 a 31.07.2016 |               | 4.2 Cancelamento                   |
|                                                                              |                            |               | 4.3 Substituição                   |
|                                                                              |                            |               | 4.4 Em edição                      |
|                                                                              |                            |               | 4.5 Acompanhamento de solicitações |
| _inks Úteis                                                                  |                            |               | 5. Informações Administrativas     |
|                                                                              |                            |               | 5.1 Localização do Processo        |
| Ver proposta original                                                        |                            |               | 6 Brastação da Contas              |
| 🧭 Ver proposta original em PDF                                               |                            |               | 6.1 Novo Formulário                |
| Ver projeto aprovado                                                         |                            |               | 6.2 Editar Formulários             |
| Ver projeto aprovado em PDF                                                  |                            |               |                                    |
| imprimir comprovante                                                         |                            |               | 7. Prorrogação de Projetos         |
| Ver informações do projeto contratado                                        | 0                          |               | 7.1 Criar Nova                     |
| <ul> <li>Ver monnagoed op projeto contratato</li> <li>Informaçãos</li> </ul> | ~                          |               | / 2 Libidi                         |
|                                                                              |                            |               | 8.Gestão de Documentos             |
| Parecer                                                                      |                            |               | 8.1 Documentos                     |
|                                                                              |                            |               |                                    |

# **REQUISIÇÃO DE BOLSA**

6. Na "Área do Projeto Contratado" localizar o item "4. Bolsas";

7. Clicar em "4.1. Requisição";

- 8. Clicar em "Criar Nova Requisição de Bolsa";
- 9. Preencher Plano de Atividades (ver próxima página):
  - O Plano de Atividades poderá ser preenchido pelo Coordenador <u>OU</u> pelo candidato à bolsa;

10. Clicar em "Submeter Requisição".

### ATENÇÃO!

É necessário que o bolsista a ser indicado e seu Orientador/Supervisor tenham cadastro no sistema SigFAPES e façam upload de todos os documentos solicitados no Edital e/ou instruções específicas encaminhadas pela FAPES.

| Ínno do Dinajoto Portinatado                                  |              |                                               |
|---------------------------------------------------------------|--------------|-----------------------------------------------|
| Area de Projeco Goncracado                                    | Bem vindo(s) | Sua sessão irá bioquear em: 28:               |
| Nova Requisição de Bolsa                                      |              | informações Técnicas<br>1.1 Resumo do Projeto |
|                                                               |              | 1.2 Relatórios/Prest. de Contas               |
| Plano de Atividades                                           |              | 1.3 Solicitações e Alterações                 |
| Titulo:                                                       |              |                                               |
| Orientador                                                    | 2.           | informações Juridicas                         |
| Seleolonar Orientador                                         |              | 2.1 Termo Original                            |
| Bolsista:<br>Selectorer Bolsifa                               |              | 2.2 Termos Aditivos                           |
|                                                               | 3.           | informações Financeiras                       |
| Modalidade/Nikel Selectione                                   |              | 3.1 Cronograma de Desembolso                  |
| Área de                                                       |              | 3.2 Notas de Empenho                          |
| Conhecimento: [Buscar grande Area e Sub-àrea de conhecimento] |              | 3.3 Valores Liquidados                        |
| Inicio: Abril 🗸 2016 🗸                                        |              | 3.4 Valores Pagos                             |
| Duranŝo da bolca                                              |              | 3.5 Valores Recolhidos                        |
| (em meses):                                                   |              | 3.6 Informações Bancárias                     |
| Palavras-chave: Teste Fapes                                   |              |                                               |
| Insituição/Unidade                                            | 4.           | Bolsas                                        |
| de Execução: Selectorie                                       |              | 4.1 Requisição                                |
| Municipio:                                                    |              | 4.2 Cancelamento                              |
| Dados Bancarios                                               |              | 4.3 Substituição                              |
| Banco: Selecione                                              |              | 4.4 Em edição                                 |
|                                                               |              | 4.5 Acompanhamento de solicitações            |
| Agencia -                                                     |              |                                               |
|                                                               | 5.           | Informações Administrativas                   |
| Tipo de Contal Corrente 🗸                                     |              | 5.1 Localização do Processo                   |
| Formação Acadêmica                                            | 6.           | Prestação de Contas                           |
| Example Colorization - Installation                           |              | 6.1 Novo Formulário                           |
| Pormação. Selecione o poisista                                |              | 6.2 Editar Formulários                        |
| Curso:                                                        |              |                                               |
| Instituição de                                                | 7.           | Prorrogação de Projetos                       |
| rumayau.                                                      |              | 7.1 Criar Nova                                |
| Criar/Editar Atividades Criar/Editar Cronograma               |              | 7.2 Listar                                    |

i 🕜 🧭 📄 📥

### **OPÇÃO 1:** Plano de Atividades preenchido e enviado pelo <u>COORDENADOR</u>

1. Após criada a "Nova Requisição de Bolsa" pelo coordenador, este deverá preencher o Plano de Atividades;

- 2. Clicar em "Salvar";
- 3. Clicar em "Submeter Requisição".

<u>OBSERVAÇÃO</u>: O Plano de Atividades poderá ser preenchido ao poucos, acessando o documento conforme segue:

- 1. Na "Área do Projeto Contratado" localizar o item "4.4. Em edição";
- 2. Localizar o Plano do candidato à bolsa e clicar em "Editar".

|                                                               | Bern vindo(a) | Sua sessão irá bioquear            |
|---------------------------------------------------------------|---------------|------------------------------------|
|                                                               | 1             | Informações Técnicas               |
| ova Requisição de Bolsa                                       |               | 1.1 Resumo do Projeto              |
|                                                               |               | 1.2 Relatórios/Prest. de Contas    |
| Plano de Atividades                                           |               | 1.3 Solicitações e Alterações      |
| T fulo:                                                       |               |                                    |
| Orientedar                                                    | 2             | Informações Juridicas              |
| Selecionar Orientador                                         |               | 2.1 Termo Original                 |
| Bolsista                                                      |               | 2.2 Termos Aditivos                |
| Seleolonar Bolsita                                            |               |                                    |
| Modalidade/Nikel: Selectione                                  | 1 3           | Informações Financeiras            |
| (m) (n)                                                       |               | 3.1 Cronograma de Desembolso       |
| Conhecimento: (Buscar grande Área e Sub-área de conhecimento) |               | 3.2 Notas de Empenho               |
|                                                               |               | 3.3 Valores Liquidados             |
| Inicio: Abril 2016                                            |               | 3.4 Valores Pagos                  |
| Duração da bolsa                                              |               | 3.5 Valores Recolhidos             |
| (em meses):                                                   |               | 3.6 Informações Bancárias          |
| Palavras-chave: Teste Fapes                                   |               | Delese                             |
| nsituição/Unidade<br>do Executione                            | 4             | . DOISSS                           |
| Munichia:                                                     |               | 4.1 Requisição                     |
| Dados Bancários                                               |               | 4.2 Carlostinicito                 |
|                                                               |               | 4.4 Em adiata                      |
| Banco: Selecione                                              |               | 4.5 Acompaniamento de colleitações |
| Agéncia:                                                      |               | 4.5 Acompannamento de concitações  |
| Conta: -                                                      | 5             | Informações Administrativas        |
| The fe Carlo Carlos Carlos                                    |               | 5.1 Localização do Processo        |
| hpo de Conta Corrente M                                       |               | -                                  |
| Formação Acadêmica                                            | 6             | Prestação de Contas                |
| Formação: Selecione o boisista                                |               | 6.1 Novo Formulário                |
|                                                               |               | 6.2 Editar Formulários             |
| CUISO:                                                        |               |                                    |
| instituição de                                                | 1             | . Prorrogação de Projetos          |

### OPÇÃO 2: Plano de Atividades preenchido pelo CANDIDATO À BOLSA e enviado pelo COORDENADOR

- Após criada a "Nova Requisição de Bolsa" pelo coordenador, este deverá preencher os campos:
  - I. Título do projeto a ser desenvolvido pelo bolsista;
  - II. Orientador;
  - III. Bolsista;
  - IV. Modalidade de bolsa;
  - V. Área do Conhecimento;
  - VI. Início;
  - VII. Duração da bolsa;
  - VIII. Instituição de Execução;
- 2. Clicar em "Salvar";
- 3. Clicar em "Encaminhar ao Bolsista";

| RA DR HLDIRID COULLAISON                                      | Bern vindo(a) | Sua sessão irá bioquear e          |
|---------------------------------------------------------------|---------------|------------------------------------|
| lova Requisição de Polsa                                      | 1             | Informações Técnicas               |
| ova requisição de boisa                                       |               | 1.1 Resumo do Projeto              |
|                                                               |               | 1.2 Relatórios/Prest. de Contas    |
| Plano de Atividades                                           |               | 1.3 Solicitações e Alterações      |
| T fulo:                                                       |               |                                    |
| Orientador                                                    | 2             | Informações Jurídicas              |
| Selecionar Orientador                                         |               | 2.1 Termo Original                 |
| Bolsista                                                      |               | 2.2 Termos Aditivos                |
| Seleolonar Boisita                                            |               | Informações Finançairas            |
| Modalldade/Nifet Selecione                                    |               | 3 1 Cronograma de Desembolso       |
| Área de                                                       |               | 3.2 Notas de Empenho               |
| Conhecimento: [Buscar grande Área e Sub-área de conhecimento] |               | 3.3 Valores Liquidados             |
| Inibio: Abril 2016                                            |               | 3.4 Valores Pagos                  |
| Duranda da katra                                              |               | 3.5 Valores Recolhidos             |
| (em meses):                                                   |               | 3.6 Informações Bancárias          |
| Palavras-chave: Teste Fapes                                   |               |                                    |
| nsituição/Unidade                                             | 4             | Bolsas                             |
| de Execução: Selecione                                        |               | 4.1 Requisição                     |
| Municipio:                                                    |               | 4.2 Cancelamento                   |
| Dados Bancários                                               |               | 4.3 Substituição                   |
| Banco: Selecione                                              |               | 4.4 Em edição                      |
|                                                               |               | 4.5 Acompanhamento de solicitações |
| Agencia:                                                      |               |                                    |
| Conta:                                                        | 5             | Informações Administrativas        |
| Tipo de Conta: Conta Corrente 😈                               |               | 5.1 Localização do Processo        |
| Formação Acadêmica                                            | 6             | Prestação de Contas                |
|                                                               |               | 6.1 Novo Formulário                |
| Formação: Selecione o boisista                                |               | 6.2 Editar Formulários             |
| Curso:                                                        |               |                                    |
| Instituição de                                                | 7             | Prorrogação de Projetos            |

4. O bolsista deverá:

- i. Fazer *login* no SigFAPES;
- ii. Na página inicial, localizar o item "Minhas Bolsas";
- iii. Clicar no título do projeto referente à bolsa;
- iv. Clicar no ícone "Plano de Atividades";
- v. Clicar em "Editar";
- vi. Preencher os demais campos do Plano de Atividades;
- vii. Clicar em "Salvar";
- viii. Clicar em "Encaminhar ao Coordenador/Orientador" assim que o Plano de Atividades estiver completo;
- 5. O Coordenador deverá acessar a "Área do Projeto Contratado" e localizar o item "4.4. Em edição";
- 6. Localizar o Plano do candidato à bolsa e clicar em "Editar";
- 7. Clicar em "Submeter Requisição".

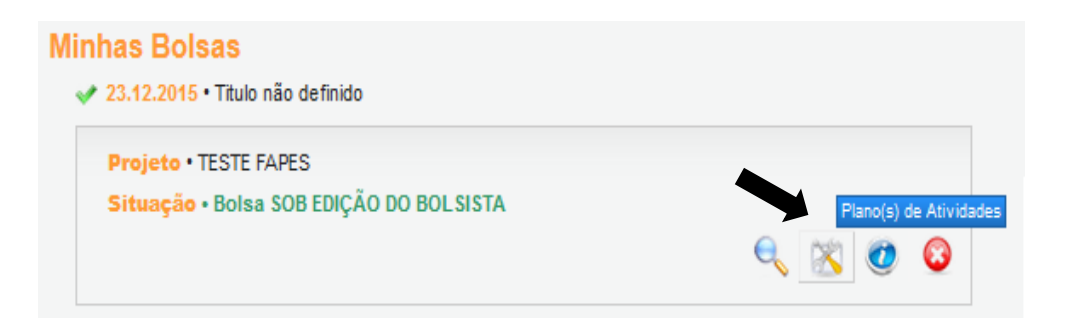

| FA                     | PES                                  | Menu Inicial Cadas | tro Correio Bloquear tela  | Sair     |
|------------------------|--------------------------------------|--------------------|----------------------------|----------|
| FJNDAÇÃO DE AMPARO À P | EDQUIRA E INOVAÇÃO DO ESPIRITO SANTO | Bem vindo(a)       | Sua sessão irá bloquear em | : 29:34  |
|                        | Formulários de requisição em Edição  |                    | 🛙 Dados Pessoais           |          |
| Título                 | Criação                              |                    | Atualizar Cadastro         | 37       |
| Sem título             | 23/12/2015 11:57:32                  | editar 🖄           | Atualizar Currículo Lattes | 9        |
|                        | I                                    |                    | Alterar Senha              | <b>P</b> |
|                        |                                      |                    | Envio de Documentos Pessoa | is       |

#### ATENÇÃO!

- É obrigatório o preenchimento dos dados bancários para recebimento da bolsa;
- É obrigatório o preenchimento das atividades e cronograma;
- Lembre-se de salvar as modificações realizadas no Plano de Atividades, clicando em "Salvar" ao final do formulário;
- O Plano de Atividades deverá ser impresso, assinado, digitalizado e disponibilizado no SigFAPES do candidato à bolsa (ver próxima página).

|                                                                      | Bern Vindo(a) | Sua sessao ira bioquear en         |
|----------------------------------------------------------------------|---------------|------------------------------------|
| Nova Reguisição de Bolsa                                             | 1.            | Informações Técnicas               |
|                                                                      |               | 1.1 Resumo do Projeto              |
|                                                                      |               | 1.2 Relatórios/Prest. de Contas    |
| Plano de Atividades                                                  |               | 1.3 Solicitações e Alterações      |
| T fulo:                                                              |               |                                    |
| Orientador                                                           | 2.            | Informações Jurídicas              |
| Seleolonar Orientador                                                |               | 2.1 Termo Original                 |
| Bolsista:<br>Selecionar Bolsita                                      |               | 2.2 Termos Aditivos                |
| Mortalitate/N/RE Selectone                                           | 3.            | Informações Financeiras            |
| Jecuine V                                                            |               | 3.1 Cronograma de Desembolso       |
| Área de<br>Contractor (Surger, grando Área o Sub francia contractor) |               | 3.2 Notas de Empenho               |
| Connecimento: [buscar grande Area e Sub-area de connecimento]        |               | 3.3 Valores Liquidados             |
| início: Abrii 🗾 2016 🚤                                               |               | 3.4 Valores Pagos                  |
| Duração da bolsar                                                    |               | 3.5 Valores Recolhidos             |
| (em meses):                                                          |               | 3.6 Informações Bancárias          |
| Palavras-chave: Teste Fapes                                          |               |                                    |
| Insituição/Unidade                                                   | 4.            | Bolsas                             |
| de Execução: Deleción e                                              |               | 4.1 Requisição                     |
| Municipit                                                            |               | 4.2 Cancelamento                   |
| Dados Bancanos                                                       |               | 4.3 Substituição                   |
| Banco: Selecione                                                     |               | 4.4 Em edição                      |
| Andonia                                                              |               | 4.5 Acompanhamento de solicitações |
| Conta                                                                |               | Informações Administrativas        |
|                                                                      | э.            | 5 1 Localização do Processo        |
| Tipo de Conta: Conta Corrente 📈                                      |               | 0.1 2003123200 00 1 1002000        |
| Formação Acadêmica                                                   | 6.            | Prestação de Contas                |
| Somaño Gelecios e beleiste                                           |               | 6.1 Novo Formulário                |
|                                                                      |               | 6.2 Editar Formulários             |
| Curso:                                                               |               |                                    |
| instituição de                                                       | 7.            | Prorrogação de Projetos            |

u 🔊 🖉 🖉

#### COMO TER ACESSO AO PLANO DE ATIVIDADES?

Após a submissão do Plano de Atividades, **somente o COORDENADOR** possuirá acesso ao documento do candidato à bolsa;

- 1. O Coordenador deverá acessar a "Área do Projeto Contratado"
- 2. Clicar no item "4.5. Acompanhamento de solicitações";

 Localizar e clicar no nome do candidato à bolsa para gerar o Plano de Atividades a ser impresso, assinado (pelo candidato e Orientador e Coordenador), digitalizado e disponibilizado no SigFAPES.

### Área de Projeto Contratado

Teste

| companhamen | ito de Solicitações           |                    |
|-------------|-------------------------------|--------------------|
|             | Acompanhamento de requisiç    | ão de bolsa        |
| Bolsista    | Enviado em:                   |                    |
| Teste       | 30/11/2015 14:52:01           | Bolsa Cancelada    |
| Teste       | 23/12/2015 09:21:59           | Bolsa em Andamento |
| Teste       | 23/12/2015 12:31:04           | Bolsa em Andamento |
|             | Acompanhamento de pedido de   | substituição       |
| Bolsista    | Enviado em:                   |                    |
|             | Acompanhamento de pedido de ( | Cancelamento       |
| Bolsista    | Enviado em:                   |                    |

Sob a avaliação

30/11/2015 14:53:19

### **CANCELAMENTO DE BOLSAS**

#### **DO COORDENADOR**

- 1. Fazer *login* no SigFAPES;
- 2. Na página inicial, localizar o item "Minhas Propostas/Inscrições em Andamento/Concluídas";
- 3. Clicar no título do projeto referente à indicação da bolsa;
- 4. Clicar no ícone "Informações";
- 5. A "Área do Projeto Contratado" irá abrir em nova janela/aba;
- 6. Na "Área do Projeto Contratado" localizar o item "4. Bolsas";
- 7. Clicar em "4.2. Cancelamento";
- 8. Clicar em "Criar Nova Requisição de Cancelamento de Bolsa";
- 9. Selecionar o bolsista a ser cancelado e preencher a justificativa;
- 10. Clicar em "Salvar";
- 11. Clicar em "Submeter Requisição".

|                           | So            | licitar Cancela | mento de Bolsista | i |  |
|---------------------------|---------------|-----------------|-------------------|---|--|
| Substituir o bolsita:     | Teste         |                 |                   | ~ |  |
|                           |               | Justifi         | cativa            |   |  |
| Justificativa de Cancelam | ento da Doisa |                 |                   |   |  |
|                           |               |                 |                   |   |  |
|                           |               |                 |                   |   |  |
|                           |               |                 |                   |   |  |
|                           |               |                 |                   |   |  |
|                           |               |                 |                   |   |  |
|                           |               |                 |                   |   |  |
|                           |               |                 |                   |   |  |
|                           |               |                 |                   |   |  |

### ATENÇÃO!

Deverá ser informado na justificativa a <u>data do efetivo</u> <u>desligamento do bolsista e o motivo do cancelamento.</u>

O bolsista a ser cancelado deverá enviar o Relatório Técnico do SigFAPES (ver tutorial específico) para que no futuro a vacância da bolsa possa ser preenchida por outro bolsista.

# SUBSTITUIÇÃO DE BOLSAS

#### **DO COORDENADOR**

1. Fazer *login* no SigFAPES;

2. Na página inicial, localizar o item "Minhas Propostas/Inscrições em Andamento/Concluídas";

- 3. Clicar no título do projeto referente à indicação da bolsa;
- 4. Clicar no ícone "Informações";
- 5. A "Área do Projeto Contratado" irá abrir em nova janela/aba;
- 6. Na "Área do Projeto Contratado" localizar o item "4. Bolsas";
- 7. Clicar em "4.3. Substituição";
- 8. Clicar em "Criar Nova Requisição de Substituição de Bolsa";
- 9. Selecionar o bolsista a ser substituído e preencher a justificativa;
- 10. Clicar em "Salvar";

|                                  | Solicitar S        | ubstituição de Bolsist | 3        |
|----------------------------------|--------------------|------------------------|----------|
| Substituir o bolsita:            | Selecione          |                        | <b>v</b> |
| Bolsista substituto              | Selecionar Bolsita |                        |          |
| lustificativa de substituição de | balsa              | Justificativa          |          |
|                                  |                    |                        |          |
|                                  |                    |                        |          |
|                                  |                    |                        |          |
|                                  |                    |                        |          |
|                                  |                    |                        |          |
|                                  |                    |                        |          |
|                                  |                    |                        |          |
|                                  |                    |                        |          |
|                                  |                    |                        |          |

### ATENÇÃO!

Deverá ser informado na justificativa a data do efetivo desligamento do bolsista substituído e o motivo da substituição.

# SUBSTITUIÇÃO DE BOLSAS

11. Clicar em "Gerar Plano";

12. Editar Plano de Atividade conforme orientações "DO PREENCHIMENTO DO PLANO DE ATIVIDADES" e lembrando de editar:

- i. Editar início e duração da bolsa;
- ii. Editar cronograma de atividades;
- iii. Salvar alterações;
- 14. Clicar em "Submeter Requisição".

### ATENÇÃO!

O Plano de Atividades deverá ser impresso, assinado, digitalizado e disponibilizado no SigFAPES do candidato substituto.

O bolsista a ser substituído deverá enviar o Relatório Técnico do SigFAPES (ver tutorial específico) para que a solicitação de substituição seja avaliada.

# **ACOMPANHAMENTO DA SOLICITAÇÃO**

Os interessados deverão acompanhar o *status* da solicitação de bolsa no SigFAPES, conforme legenda abaixo:

- "Sob edição do bolsista/orientador": Plano de Atividades está em edição e não foi enviado á FAPES;
- "Em avaliação": a solicitação foi enviada com sucesso à FAPES e está sob avaliação;
- "Em andamento": a solicitação foi aprovada.

### ATENÇÃO!

É de responsabilidade do Coordenador/Orientador acompanhar as solicitações de bolsa, bem como a participação e comprometimento do bolsista junto ao desenvolvimento das atividades propostas a fim de evitar futuros problemas.

### PAGAMENTO

### **PAGAS PELA FAPES**

- 1. As bolsas são pagas no 5º dia útil após o mês trabalhado.
- 2. Anualmente a FAPES disponibiliza o calendário de pagamento de bolsas no site <u>www.fapes.es.gov.br</u>.
- 3. Para recebimento do benefício, o bolsista deverá ser titular de conta corrente no Banco Banestes.
- 4. Os dados bancários deverão para ser informados no Plano de Atividades do bolsista. Caso contrário, não será realizado o pagamento da bolsa.

### PAGAS POR OUTRAS AGÊNCIAS/PARCEIROS

- 1. As bolsas serão pagas conforme calendário da própria Agência/Parceiro (e.g. CAPES, CNPq).
- 2. Para recebimento do benefício, o bolsista deverá ser titular de conta corrente em banco estabelecido pela Agência/Parceiro.
- 3. Os dados bancários deverão para ser informados no Plano de Atividades do bolsista.

# **CONSIDERAÇÕES FINAIS**

- Solicitações com documentação incompleta e realizadas fora do prazo NÃO serão consideradas;
- O bolsista a ser substituído/cancelado deverá enviar o Relatório Técnico do SigFAPES (ver tutorial específico) para que a solicitação de substituição seja avaliada ou no futuro a vacância da bolsa possa ser preenchida por outro bolsista;
- Em casos de substituição ou cancelamento de bolsa, fazer a requisição de **APENAS UMA** das opções por bolsista a ser desligado, pois o SigFAPES não permite que as duas solicitações sejam aprovadas;
- Em casos de reprovação de bolsa, a justificativa poderá ser acessível clicando no nome do candidato na janela principal do SigFAPES (e.g. Minhas Bolsas, Bolsistas que Oriento);
- Para algumas modalidades de bolsa será necessário formalizar contratação do bolsista mediante assinatura do "Termo de Outorga" ou instrumento congênere. As instruções serão encaminhadas posteriormente pela FAPES, via SigFAPES.
- Documentos que necessitam de assinatura deverão ser impressos, assinados, digitalizados e inseridos no sistema. Assinatura digital ainda não são aceitas pela FAPES;
- Coordenador, utilize o item "Acompanhamento de solicitações" da "Área do Projeto Contratado" para gerenciar e acompanhar os bolsistas do projeto;
- Para dúvidas e esclarecimentos sobre gestão de bolsas: <u>bolsas.duvidas@fapes.es.gov.br</u>.